## Print på KFAKs printere

Hjemmefra gør du dit billede klar til print. Format: .tiff men .jpg kan også gå, dog ikke komprimeret. Hav dit billede klar på et usb stik eller lign.

1) Tænd for pc'en og skærm, og log ind som KFAK bruger. Indsæt usb stik.

## 2) Åben Lightroom Classic.

3) Gå til Library og importer din fil fra usb stikket.

4) Gå til **Develop** og se dit billede. Nu skal du tage stilling til hvilket papir og hvilken printer du vil printe på, for det afhænger af hvilken profil du skal vælge i øverste højre hjørne under histogram. Brug skemaet herunder til at afgøre hvilken profil du skal vælge. Sæt hak i **Simulate Paper & Ink**, sæt **intent** til "Relative".

|                           | A2 papir                  | A3+ papir                        |
|---------------------------|---------------------------|----------------------------------|
| Gammel printer EPSON 3880 | HFAPhoto_Eps3880_PK_      | Epson 3880_Engelsk_20211029_1240 |
|                           | HanhnemuehlePhotoLuster   |                                  |
| Ny printer EPSON 900      | EPSON SC-P900             | EPSON SC-P900 Series_Engelsk     |
|                           | Hahnemuhler_20211029_1117 | Paper_20211028_2056              |

5) Sæt hak i **Soft Proofing** og tryk på **Y|Y.** Til venstre kan du se hvordan billedet ser ud på skærmen, til højre hvordan det kommer til at se ud, når det printes. Foretag eventuelt justeringer.

6) Når billedet er klar går du til Print.

7) Til venstre er der nogle forskellige **Templates** som du kan bruge, men der er også skabt nogle til klubbens medlemmer: **User Templates**. Hvis du bruger en af disse, må du ikke gemme eventuelle ændringer!

8) Når du har valgt din template så tryk på Page setup (til venstre forneden), og kontroller følgende:

- a) Er den rigtige printer valgt i forhold til dit valg i pkt. 4 enten EPSON 3880 eller EPSON 900
- b) Er den rigtige papirstørrelse valgt i forhold til dit valg i pkt. 4 enten A3+ eller A2
- c) Papirretning passer det med måden du anbringer papiret på i printeren?
- d) Medietype her skal du vælge Epson Premium Luster Photo Paper
- e) Hvis dit billede er et farvebillede, skal du vælge Farve ellers S/H
- f) Kvalitet: Standard (højere kvalitet tager længere tid at printe i praksis kan man ikke se stor forskel)
- g) Standard sættes til Adobe RGB

## VIGTIGT! Skifter du template, skal du igennem punkterne a) til g) igen!

9) Gå til **Print Job** (til højre, længst nede), sæt **Print to** = "Printer", **Intent** = "Relative", **Print resolution** = "360 ppi" **Profile** sættes til samme profil som du valgte under pkt 4. Fjern hak i "**Print adjustment**", hvis det er sat.

10) Tryk på **Print. Ved brug af Epson Pro 3880** får du et forfærdeligt billede frem. Ignorer det og tryk på **print** på dette billede. Printeren går da i gang. Kontroller dog lige, at den er tilsluttet pc'en og har fotopapir i. Husk at vende den rigtige side opad.

Husk at du, når du er færdig, ikke må slukke for printeren. Du skal dog slukke for PC og skærm.

11) Fjern billede fra Lightroom, tøm papirkurv og skub din usb stik ud.

12) Noter i printmappen hvor meget og hvad du har printet, og husk betaling. Mobilepay nr. 29634

13) Hvis du oplever problemer med selve printeren (den vil ikke udskrive, udskriftskvaliteten er dårlig el. lign.), så kontakt John Nielsen på <u>in-deko@mail.dk</u> eller tlf. 40 50 66 88. Læg en seddel på printeren med navn, dato og problemet du oplever.